# EE 552, Spring 2024, Homework Assignment #3

In this assignment, you will work with a power grid testbed model, and your goal is to conduct a Loss-of-Load Expectation (LOLE) study to determine a minimum planning reserve margin (PRM) necessary for maintaining a system with a LOLE of less than 0.1 days/yr. To conduct this study effectively, you will utilize the commercial software application GE-MARS to compute reliability indices for the power grid. Please follow the steps outlined below to complete this assignment. We begin by providing some overview information about GE-MARS.

### **OVERVIEW INFORMATION**

The EE 552 notes "Reliability.pdf," also called Module U21.5, contain some overview information about GE-MARS that you should read. We provide some additional information here, obtained from a slide deck developed by GE called "GE MARS". There are 685 slides in this slide deck.

Unlike the so-called analytical method (convolution), GE-MARS is sequential (also known as chronological) with respect to loading conditions, i.e., it evaluates one time period (e.g., hour) at a time, accounting for events which are dependent on past events. GE-MARS also uses Monte-Carlo (MC) simulation (otherwise known as stochastic simulation) to establish the generation available to supply the load within those operating conditions. It does this by taking random samples of various operating conditions (e.g., the state of a generation unit). It repeats this random sampling over and over again (as  $N \rightarrow$  infinity), computing the reliability indices that result, according to

Loss of Load Probability (LOLP) = 
$$\lim_{N \to \infty} \frac{1}{N} \sum_{N} Loss \text{ of Load}$$

where we see that the LOLP is the limit as the number of random samples, N, approach infinity of the sum of the loss of load events in each sample divided by the number of outages. If the number of samples is sufficiently large, the simulation method should converge to a value very near to the value obtained via the analytic method. Then, the expected value of the reliability indices, i.e., loss of load probability (LOLP), loss of load expectation (LOLE), and loss of energy expectation (LOEE) can be computed as

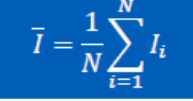

It is also possible to obtain the standard error of simulated reliability indices.

The essence of MC simulation is contained in three steps:

Step 1: Generate a uniform random number, U, in the range  $0 \rightarrow 1$ , for each random variable in the system. Step 2: If U<sub>i</sub>< forced outage rated for generator G<sub>i</sub>, the generator is unavailable based for that time period. Step 3: If Load > Generation, a loss of load has occurred for that time period. A. Review the system description as follows:

The system is composed of nine local balancing authorities distributed among three pools. The high-level diagram is shown in Figure 1.

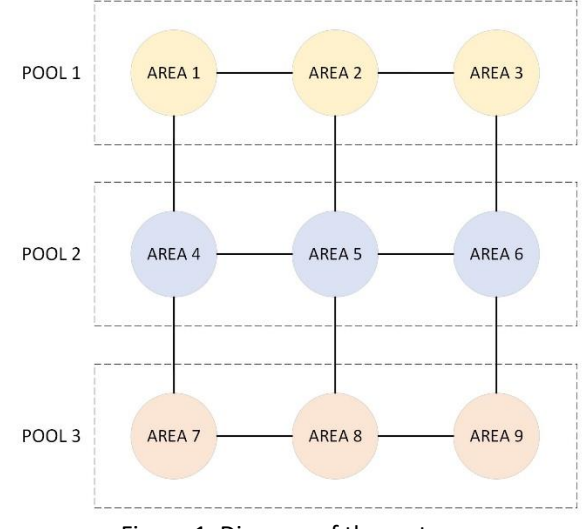

Figure 1. Diagram of the system.

Using GE-MARS, you will compute reliability indices for 2024. The provided material contains information on the following system's components that you will need to model the system and complete the study. There are five prepared files, as follows:

- 01-System\_Topology.xlsx
- 2006LoadShapes.xlsx
- 02-Load\_Forecast.xlsx
- 03-Thermal\_Units.xlsx
- 04-Transmission.xlsx

These five files are provided for you on the website, and they are further explained below. You are encouraged to open each file and inspect it.

- **System topology**: MARS calculates reliability indices on pool, area, and area group levels. The *"01-System\_Topology.xlsx"* file defines the nine areas and pools you will consider for the study.
- Load: Information related to system's demand behavior is composed of two types of data:
  - I. Load shapes: load shapes must be included for all areas in the system. The *"2006LoadShapes.xlsx"* file contains hourly load data collected for all areas in the year 2006.
  - II. Load forecast: Through the "02-Load\_Forecast.xlsx" file, MARS will adjust the annual peak load (MW) and energy (MWh).
- **Generation:** Even though multiple types of generators can be modeled in MARS, this study will only consider thermal units to keep the system relatively simple. The file "03-Thermal\_Units.xlsx" contains two sheets with the following information:
  - I. Thermal Defaults: This tab has default parameters set by unit summary type, including forced outage rate (FOR), number of transitions, and planned outage rate.
  - II. Thermal Units: All existing thermal units are in this tab. For each unit, data includes type, area, installation date, retirement date, summer capacity, and winter capacity.

- **Transmission interconnections:** Transmission interfaces are defined between areas. The "04-*Transmission.xlsx*" file has two sheets. The "Transmission Interface" tab defines 12 transmission interfaces, as shown in Figure 1. The "Transmission Limits" tab sets positive and negative transmission limits. Notice that ratings change over time, representing transmission expansion investments.
- **B.** Access the software:
  - 1. Log onto VDI (<u>https://etg.ece.iastate.edu/vdi/</u>) Use the EE server
  - 2. Launch "GE MAPS & MARS"
  - 3. Configure the Software

a. Navigate to "General" and click on "Options"

| 🥹 - GE N                          | MAPS & MARS                                                   |            |            |            |                                  |                                   |                                                                                                    |  | o x |   |
|-----------------------------------|---------------------------------------------------------------|------------|------------|------------|----------------------------------|-----------------------------------|----------------------------------------------------------------------------------------------------|--|-----|---|
| General                           | File editing                                                  | Study log  | Report     |            |                                  |                                   |                                                                                                    |  |     |   |
| Open<br>Pr                        | Bave as                                                       | Add Remove | Add Remove | Add Remove | Add to Remove from selected File | Run Run data<br>checks Simulation | d<br>Definitions<br>Definitions<br>Definitio |  |     |   |
| Study view                        | er Study logs                                                 |            |            |            |                                  |                                   |                                                                                                    |  |     | Ŧ |
| Project I<br>Data<br>Scen<br>Pyth | er jstudy logs_<br>Explorer<br>bases<br>narios<br>non scripts |            |            |            |                                  |                                   |                                                                                                    |  |     |   |
|                                   |                                                               |            |            |            |                                  |                                   |                                                                                                    |  |     |   |

b. In the Options dialog box, under the General tab, enter (or browse for)
 "C:\Program Files (x86)\GE MAPS & MARS\License key – 2024\MARS-LIC"
 for the MARS license file.

| 🥹 Options |                                          | -                                           | o x    |
|-----------|------------------------------------------|---------------------------------------------|--------|
| General   | User name                                |                                             | ^      |
| Study log | MAPS license file                        |                                             | Browse |
| Report    | MARS license file C:\Program Files (x86) | \GE MAPS & MARS\License key – 2024\MARS-LIC | Browse |
| Servers   | Active software                          |                                             |        |
|           | MAPS                                     |                                             |        |
|           | MARS                                     | $\checkmark$                                |        |
|           | Run data checks before simulations       | $\checkmark$                                |        |
|           | Terminate simulation on errors           | $\checkmark$                                |        |
|           | Terminate simulation on warnings         |                                             |        |
|           | Jump to study log after submitting a job |                                             |        |
|           | Show popup notifications for my jobs     | $\checkmark$                                |        |
|           | Show job started notifications           | $\checkmark$                                |        |
|           | Show job succeeded notifications         | $\checkmark$                                |        |
|           | Show job failed notifications            | $\checkmark$                                |        |
|           | Show notifications for all jobs          |                                             |        |
|           | Show job started notifications           |                                             |        |
|           | Channish annual an aiffirmain            |                                             | ~      |
|           |                                          | OK                                          | Cancel |

c. In the same dialog box, select the Servers tab and click "Add new server"

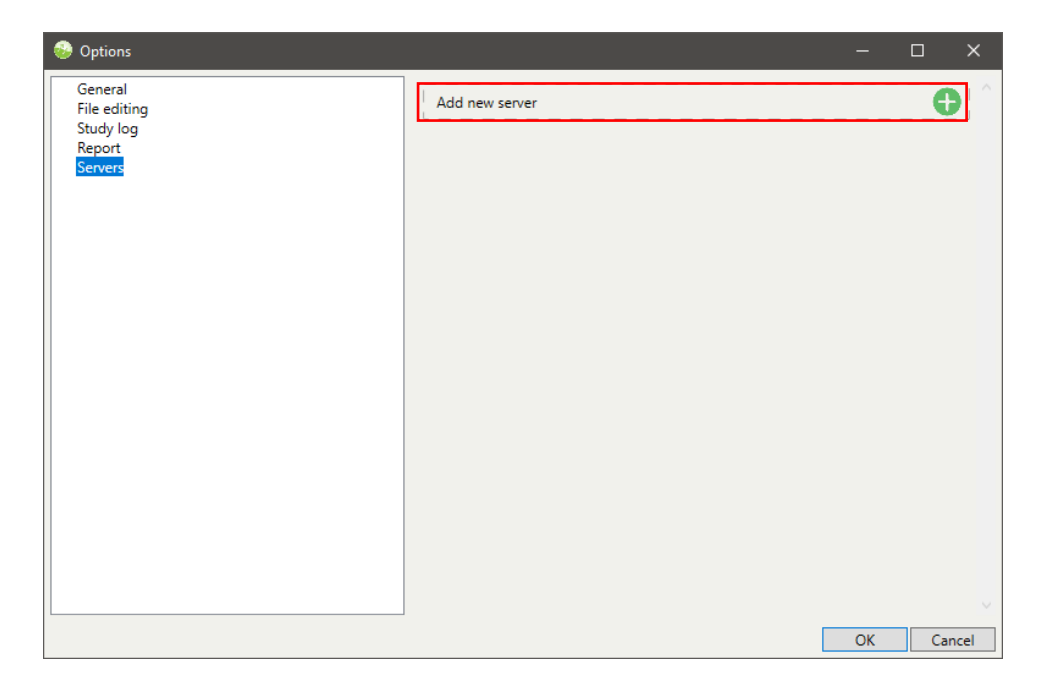

d. Use "C:\\Temp" as the Output directory for MARS to save results, and use "C:\ProgramData\GE\snappy\_services" for the binary directory.

| General<br>File editing | http://localho   | http://localhost                  |                |  |  |  |  |  |  |
|-------------------------|------------------|-----------------------------------|----------------|--|--|--|--|--|--|
| Report<br>A Servers     | Nickname         | http://localhoct                  | Port 0297      |  |  |  |  |  |  |
| http://localhost        | Remote server?   |                                   | Default server |  |  |  |  |  |  |
|                         | Output directory | C:\Temp                           | Browse         |  |  |  |  |  |  |
|                         | Binary directory | C:\ProgramData\GE\snappy_services | Browse         |  |  |  |  |  |  |
|                         |                  |                                   |                |  |  |  |  |  |  |
|                         |                  | [                                 | OK Cancel      |  |  |  |  |  |  |

e. Select the new server in the left panel, and click "Add new simulation engine" under "MARS engines available".

Enter "C:\Program Files (x86)\GE MAPS & MARS\Binaries\MARS-4.12.2091-win64.zip" in the Open File window and select OK.

| 😔 Options                                                                       |                                                                  |              | -  |     | ×    |  |  |
|---------------------------------------------------------------------------------|------------------------------------------------------------------|--------------|----|-----|------|--|--|
| General<br>File editing<br>Study log<br>Report<br>▲ Servers<br>http://localhost | Nickname<br>URL<br>Output directory<br>Status<br>MAPS engines av |              |    |     |      |  |  |
|                                                                                 | Add new simula                                                   | ation engine |    | •   | Ī    |  |  |
|                                                                                 | Add new simul                                                    | ation engine |    | •   |      |  |  |
|                                                                                 |                                                                  |              |    |     |      |  |  |
|                                                                                 |                                                                  |              | ОК | Car | ncel |  |  |

**C.** Now, you are ready to use the software. You will take the following steps:

| 1. Create a new project file and database | 5. Thermal units                |
|-------------------------------------------|---------------------------------|
| 2. Add program options to the database    | 6. Transmission interconnection |
| 3. System Topology Definition             | 7. Run simulation               |
| 4. Demand modeling                        | 8. Results review               |

After completing these steps, you will need to answer some questions in Section D. Turn in your answers.

### 1. Create a new project file and database:

### 1.1. Open the GE-MARS user interface.

1.2. In the "General" ribbon, click on "New" to create a new project file, choose a file name for it, and save it in the "U:" drive or on your personal computer.

| Genera | File editin        | g Study log | Report     |                |                             |                       |                               |
|--------|--------------------|-------------|------------|----------------|-----------------------------|-----------------------|-------------------------------|
| Open   | 📋 New<br>🛃 Save as | Add Remove. | Add Remove | Add Remove     | Add to Remove from selected | Run Run data Find all | 🛟 Options<br>⑦ Help<br>💽 Exit |
| F      | roject             | Database    | Scenario   | Postprocessing | File                        | Simulation            | Options                       |

1.3. In the "General" ribbon, click on "Add..." to create a new database in the project.

| General File editin | ig Study log | Report     |                |                 |                        |                                   |
|---------------------|--------------|------------|----------------|-----------------|------------------------|-----------------------------------|
| Open                | Add Remove.  | Add Remove | Add Remove     | Add to selected | Run Run data<br>checks | 🛟 Options<br>(?) Help<br>(?) Exit |
| Project             | Database     | Scenario   | Postprocessing | File            | Simulation             | Options                           |

1.4. In the simulation options, enter the following information:

| Database Name                                              | e = EE552 Syst                                                                                                    | em                                                                                                    | MARS version = 4.12.2091     |                            |                                                                          |           |                                       |                                                                                             |  |  |
|------------------------------------------------------------|----------------------------------------------------------------------------------------------------|----------------------------------------------------------------------------------------------------|------------------------------|----------------------------|--------------------------------------------------------------------------|-----------|---------------------------------------|---------------------------------------------------------------------------------------------|--|--|
| Simulation type                                            | e = GE MARS                                                                                                    |                                                                                                    |                              | Start Repli                | cation = 1                                                               | L         |                                       |                                                                                             |  |  |
| First run vear =                                           | 2024                                                                                                    |                                                                                                    |                              | Minimum                    | Replicatio                                                               | ns = 10   | 0                                     |                                                                                             |  |  |
| Last run yoar –                                            | 2020                                                                                                    |                                                                                                    | Maximum Peolications - 9 000 |                            |                                                                          |           |                                       |                                                                                             |  |  |
| Last run year –                                            | 2030                                                                                                    |                                                                                                    |                              | IVIAXIIIIUIII              |                                                                          | 0,0 – 0,0 | 500                                   |                                                                                             |  |  |
| Year of databas                                            | e = 2006                                                                                                    |                                                                                                    |                              | Convergen                  | ce lolera                                                                | nce = 0.  | 05                                    |                                                                                             |  |  |
| Cores to use = 1                                           | L                                                                                                    |                                                                                                    |                              |                            |                                                                          |           |                                       |                                                                                             |  |  |
| 😵 EE552-Homework3.csf - GE MAPS 8                          | k MARS                                                                                                    |                                                                                                    |                              |                            |                                                                          | _         |                                       | $\times$                                                                                    |  |  |
| General File editing Study log                             | Report                                                                                                    |                                                                                                    |                              |                            |                                                                          | <b>.</b>  |                                       |                                                                                             |  |  |
| Project Database                                           | Add Remove                                                                                                    | Add Remove                                                                                                    | Add to<br>selected File      | Run<br>Simulation          | <ul> <li>Options</li> <li>Help</li> <li>Exit</li> <li>Options</li> </ul> |           |                                       |                                                                                             |  |  |
| Study viewer Study logs                                    |                                                                                                    |                                                                                                    |                              |                            |                                                                          |           |                                       | Ŧ                                                                                           |  |  |
| A Databases<br>EE552 System<br>Scenarios<br>Python scripts | EE552 System<br>Options Master input fil<br>Database path<br>Database name<br>Run simulation<br>First run year<br>Last run year<br>Last run year<br>Vear of database<br>Cores to use<br>MARS version<br>Start replication<br>Minimum replications<br>Maximum replications<br>Convergence tolerance<br>Bypass multiplier<br>Notes | n           es         Hourly loads         H           (root database)         EE552 System         GE MARS           2024         2030         2006           1         4.12.2091         1           100         8000         0.05 | ourly modifier shapes Mask   | ed binaries Python Other 1 | iles                                                                     |           | · · · · · · · · · · · · · · · · · · · | )<br>)<br>)<br>)<br>)<br>)<br>)<br>)<br>)<br>)<br>)<br>)<br>)<br>)<br>)<br>)<br>)<br>)<br>) |  |  |

### 2. Add program options to the database:

2.1. In the "General" ribbon – click on "Add new MIF" on the "Master Input Files" tab of the Study viewer.

| EE552-Homework3.csf - GE MAPS                                                  | & MARS –                                                                                                    |          | $\times$ |
|--------------------------------------------------------------------------------|----------------------------------------------------------------------------------------------------|----------|----------|
| General File editing Study log                                                 | ng Report 🐥                                                                                                    |          |          |
| Project Databas                                                                | Bit         Add         Remove-         Add         Remove-         Add         Remove-         Add         Run         Run         Run data         Find<br>to selected         Composition         Composition <thcomposition< th="">         Co</thcomposition<> |          |          |
| Study viewer Study logs                                                        |                                                                                                    |          | Ŧ        |
| Project Explorer<br>4 Databases<br>EF552 System<br>Scenarios<br>Python scripts | EE552 System Option Master input files Hourly loads Hourly modifier shapes Masked binaries Python Other files                                                                                                    |          |          |
| r yulon scripts                                                                |                                                                                                    |          |          |
|                                                                                |                                                                                                    |          |          |
|                                                                                |                                                                                                    |          |          |
|                                                                                |                                                                                                    |          |          |
|                                                                                |                                                                                                    |          |          |
|                                                                                |                                                                                                    |          |          |
|                                                                                |                                                                                                    |          |          |
|                                                                                |                                                                                                    |          |          |
|                                                                                |                                                                                                    |          |          |
|                                                                                |                                                                                                    |          |          |
|                                                                                |                                                                                                    |          | -        |
|                                                                                | Add new MIF                                                                                                    | <u> </u> | 2        |

2.2. Select the "00-MARS\_Options.mif" file in the provided materials.

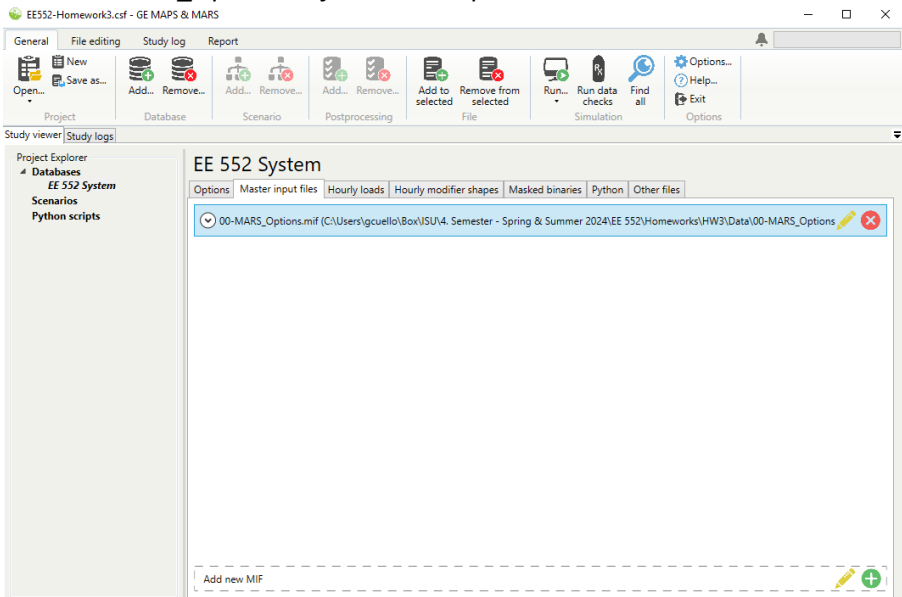

### 3. System Topology Definition:

- 3.1. In the "General" ribbon click on "Add new MIF" on the "Master Input Files" tab of the Study viewer, as in step 2.1.
- 3.2. Create a new MIF in the database named "01-System\_Topology.mif" and save it in your folder.
- 3.3. Click the edit icon on that file in the Study viewer, or double-click on the file.

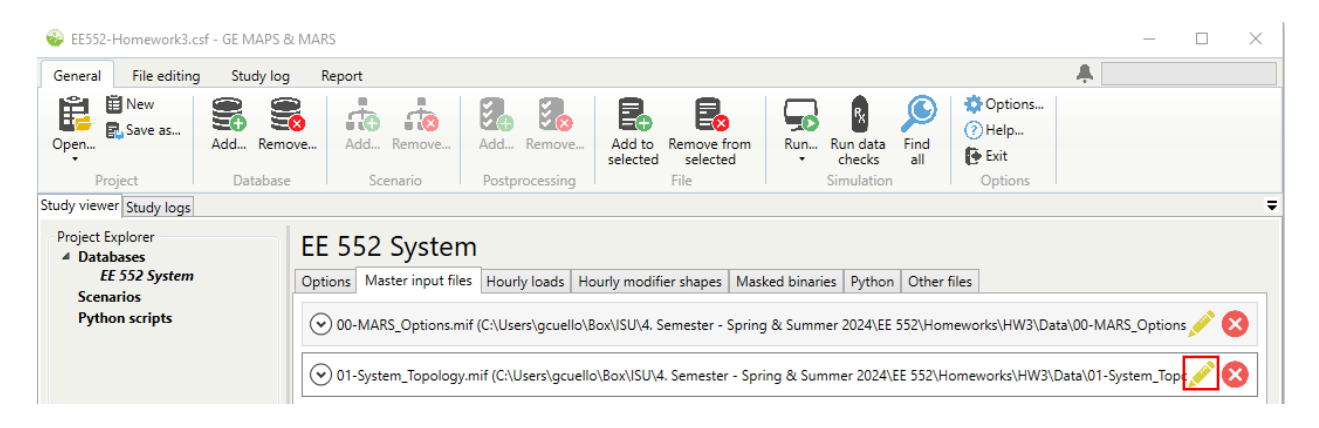

3.4. Insert a table from a file by right-clicking anywhere in the editor and selecting "Insert" and "Insert table from file."

| eneral | File editing | Study log             | Report          |                                          |                                      |        |                      |                   |        |        |           |            |         |
|--------|--------------|-----------------------|-----------------|------------------------------------------|--------------------------------------|--------|----------------------|-------------------|--------|--------|-----------|------------|---------|
|        | pen Save     | X Cut •<br>The Copy • | Comments        | O Undo     Redo     Data checks          | Line wrap<br>C Replace tabs          | Find   | Coom in              | Clear<br>Previous | Insert | Export | Collapse  | •<br>ole • | () Help |
|        |              | ANDS MIELOL           | Sustam Tanalagu | Editor                                   |                                      | Search | Zoom                 | BOOKMARKS         |        |        | MIF table | -( <       | 2 C)    |
|        |              |                       |                 | Undo<br>Redo<br>Cut<br>Copy              | Ctrl+Z<br>Ctrl+Y<br>Ctrl+X<br>Ctrl+C | _      |                      |                   |        |        |           |            |         |
|        |              |                       |                 | Paste<br>Salast all                      | Ctrl+V                               |        |                      |                   |        |        |           |            |         |
|        |              |                       | _               | Select all                               | Ctri+A                               |        | rart blank tabla     |                   |        |        |           |            |         |
|        |              |                       |                 | Export                                   | ,                                    |        | sert into current ta | ible              |        |        |           |            |         |
|        |              |                       |                 | Run data checks                          | ,                                    | In     | sert table from file |                   |        |        |           |            |         |
|        |              |                       |                 | Collapse all tables<br>Expand all tables |                                      |        |                      |                   |        |        |           |            |         |
|        |              |                       |                 | Capitalize selected<br>Duplicate current | l lines<br>line Ctrl+D               |        |                      |                   |        |        |           |            |         |
|        |              |                       |                 | Comments<br>Bookmarks                    | •                                    |        |                      |                   |        |        |           |            |         |
|        |              |                       |                 | Table help                               | F1                                   |        |                      |                   |        |        |           |            |         |
|        |              |                       |                 |                                          |                                      |        |                      |                   |        |        |           |            |         |
|        |              |                       |                 |                                          |                                      |        |                      |                   |        |        |           |            |         |

3.5. Navigate to the *"01-System\_Topology.xlsx"* file in the provided materials. 3.6. Search for GEN-POOL-00 in the table dropdown for the *"Pools"* sheet.

| 🍪 Insert from f | file  |   |       |                                              | - |   | $\times$ |
|-----------------|-------|---|-------|----------------------------------------------|---|---|----------|
| Imported table  | s     |   |       |                                              |   |   |          |
| Sheet           | Pools | Ŷ | Table |                                              | Y | ? | 8        |
| Sheet           | Areas | Ŷ | Table | gen-pool     GEN-POOL-00 Pool Identification | × | ? | 8        |
|                 |       |   |       | den-Pool-oo Pool dentincation                |   |   |          |

3.7. Search for GEN-AREA-00 in the table dropdown for the "Areas" sheet.

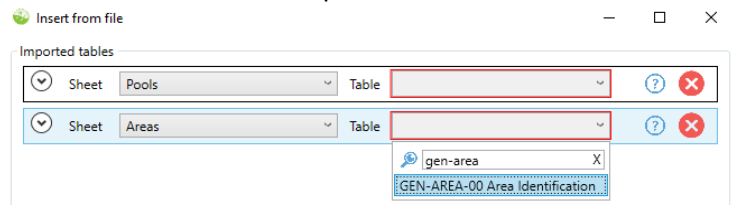

3.8. Make sure the columns from the file are mapped to the appropriate fields for the table. If your file column names match the table fields, this mapping will be done automatically. Click OK and save the file.

| 🕹 EE                                               | EE552-Homework3.csf - GE MAPS & MARS - C |                    |                  |                                                              |                             |                |         |                                        |        |        |                                        |        |   |  |
|----------------------------------------------------|------------------------------------------|--------------------|------------------|--------------------------------------------------------------|-----------------------------|----------------|---------|----------------------------------------|--------|--------|----------------------------------------|--------|---|--|
| Gene                                               | ral File editing                         | Study log          | Report           |                                                              |                             |                |         |                                        |        |        | <b>.</b>                               |        |   |  |
| New                                                | Open Save                                | Cut •              | Comments         | <ul> <li>Olndo</li> <li>Redo</li> <li>Data checks</li> </ul> | Line wrap<br>C Replace tabs | Find<br>Search | Coom in | Clear<br>Previous<br>Next<br>Bookmarks | Insert | Export | Collapse •<br>Expand •<br>Format table | ⑦ Help |   |  |
| Study v                                            | iewer Study loas                         | [MARS MIF] 01-     | System_Topology. | mif* X                                                       |                             |                |         |                                        |        |        |                                        |        | Ŧ |  |
| 1<br>2<br>3 =<br>4<br>5<br>6<br>7<br>8<br>9        | &GEN-POOL-00<br>*<br>*                   | ATED<br>AME<br>OL. | POOL-IDENTIF     | ICATION<br>ULL-POOL-NAME                                     |                             |                |         |                                        |        |        |                                        |        | ^ |  |
| 10<br>11<br>12<br>13<br>14<br>15<br>16<br>17<br>18 | *                                        | AAA AAA<br>1       | - 1              | AAAAAAAAAAAAAAAAAAAAAAAAAAAAAAAAAAAAAA                       | 144A4A4A4A4A4A4A<br>        |                |         |                                        |        |        |                                        |        |   |  |
| 19<br>20 🖃<br>21                                   | &GEN-AREA-00                             | AID                |                  | AREA-1                                                       | IDENTIFICATION              |                |         |                                        |        |        |                                        |        |   |  |

3.9. Having defined individual areas and pools, the next step is to establish an area group comprising all areas to represent the entire system. This will enable us to calculate the system's reliability indices. To define an area group, at the bottom of "01-System\_Topology.mif," right-click anywhere in the editor and select "Insert" and "Insert blank table."

| era | l I         | File edi | iting              | Study log                            | Report         |                     |                            |                                           |                |                                 |                                            |               |        | - <b>#</b>                                          |         |
|-----|-------------|----------|--------------------|--------------------------------------|----------------|---------------------|----------------------------|-------------------------------------------|----------------|---------------------------------|--------------------------------------------|---------------|--------|-----------------------------------------------------|---------|
| w   | Ope<br>File | n Sa     | ave<br>•           | X Cut →<br>IIII Copy →<br>IIII Paste | Comments       | • 📀<br>• 💿<br>Edite | Undo<br>Redo<br>Data check | Line wrap<br>C Replace tabs               | Find<br>Search | Q Zoom in<br>Q Zoom out<br>Zoom | Clear<br>R Previous<br>R Next<br>Bookmarks | Insert        | Export | Collapse •<br>Expand •<br>Format table<br>MIF table | () Help |
| vie | wer S       | Study la | ogs [MA            | RS MIF] 01-                          | System_Topolog | /.mif *             | ×                          |                                           |                |                                 |                                            |               |        |                                                     |         |
| -   | ;;;;        | ; END    | OF GEN             | -POOL-00 ;                           |                |                     |                            |                                           |                |                                 |                                            |               |        |                                                     |         |
|     | Ιr          | U        | Indo               |                                      | Ctrl+Z         |                     |                            |                                           |                |                                 |                                            |               |        |                                                     |         |
| 3   | 8G<br>* .   | R        | ledo               |                                      | Ctrl+Y         |                     | AREA                       | -IDENTIFICATION                           |                |                                 |                                            |               |        |                                                     |         |
|     |             | с        | ut                 |                                      | Ctrl+X         |                     |                            | POOL · · · · · READ · HOU                 | IRLY           | LOCK · BINARY · · ·             | GROUP                                      | ODEL AS       | -      |                                                     |         |
|     | *.          | С        | Сору               |                                      | Ctrl+C         |                     | ASS                        | IGNMENT THERMA                            | L INF          | UT UNIT DATA                    | FOR EL3                                    | IMMY AREA     |        |                                                     |         |
|     | *.          | P        | aste               |                                      | Ctrl+V         |                     |                            | FROM                                      | US             | ODIFIED IN                      | SPATCH                                     |               |        |                                                     |         |
|     | ۰.          | S        | elect all          |                                      | Ctrl+A         |                     |                            | RUN                                       |                | Sequent non                     |                                            |               |        |                                                     |         |
|     | *.          | Ir       | nsert              |                                      |                | •                   | Insert blar                | nk table                                  |                |                                 | .IEL2GP                                    |               |        |                                                     |         |
|     |             | E        | xport              |                                      |                | 1                   | Insert into                | o current table                           |                | ···Y/N/U······                  | · · · III · · · · ·                        | · Y/N · · · · | -      |                                                     |         |
|     |             |          | un data            | checks                               |                | ·                   | insert tab                 | OL_1 ···································· |                |                                 |                                            | - N           |        |                                                     |         |
|     |             | E        | ollapse<br>xoand a | all tables                           |                |                     | "PC                        | 00L_1 " =                                 |                |                                 | · · · · <del>·</del> · · · · · · · ·       | N             |        |                                                     |         |
|     |             | -        | anitalize          | selected lin                         | ec.            |                     | "PO                        | IOL_2 " =                                 |                |                                 |                                            | N             |        |                                                     |         |
|     |             | D        | opticate           | current line                         | Ctrl+D         |                     | "PO                        | IOL_2                                     |                |                                 |                                            | N             |        |                                                     |         |
|     |             | с        | ommen              | ts                                   |                |                     | "PO                        | 0L_3 "                                    |                |                                 |                                            | N             |        |                                                     |         |
|     |             | В        | lookmar            | ks                                   |                | •                   |                            |                                           |                |                                 |                                            |               |        |                                                     |         |
|     | **          | Т        | able hel           | o                                    | F1             |                     |                            |                                           |                |                                 |                                            |               |        |                                                     |         |
|     | 1           |          |                    |                                      |                |                     |                            |                                           |                |                                 |                                            |               |        |                                                     |         |
|     |             |          |                    |                                      |                |                     |                            |                                           |                |                                 |                                            |               |        |                                                     |         |
|     |             |          |                    |                                      |                |                     |                            |                                           |                |                                 |                                            |               |        |                                                     |         |

3.10. Search and select "GEN-ARGP-00". Click OK. Then, name the area group "ALLAREAS" and give it the long name "ALL AREAS."

| 42<br>43 |   |                                                                                        |
|----------|---|----------------------------------------------------------------------------------------|
| 44       | - | ;;;; END OF GEN-AREA-00 ;;;;;                                                          |
| 45       |   |                                                                                        |
| 47       |   |                                                                                        |
| 49 🗧     | 3 | SGEN-ARGP-00····AGP····CONTINUATION                                                    |
| 50<br>51 |   | AREA-GROUP-DEFINITION                                                                  |
| 52       |   | *ABBREVIATED FULL AREA GROUP NAMEABBREVIATED NAMES OF AREAS INCLUDED IN THE AREA GROUP |
| 54       |   | A ALA UNUY 6 6 7 7 7 7 7 7 7 7 7 7 7 7 7 7 7 7 7                                       |
| 55<br>56 |   | •                                                                                      |
| 57       |   | 8                                                                                      |
| 58       |   | *                                                                                      |
| 60       |   | ·····*ALLAREAS**···*ALL-AREAS·····*                                                    |
| 61       | - | ;;;;:END:OF:GEN-ARGP-00;;;;;                                                           |
| 02       |   |                                                                                        |

3.11. Press and hold Alt (Block Selection) and select all areas from the GEN-AREA-00 table. Copy the selection.

| 🐵 EE5                            | 52-Homework         | 3.csf - GE MAPS 8                         | MARS                        |                                                              |                          |        |                                            |                   |          |        | -                                      |          | × |
|----------------------------------|---------------------|-------------------------------------------|-----------------------------|--------------------------------------------------------------|--------------------------|--------|--------------------------------------------|-------------------|----------|--------|----------------------------------------|----------|---|
| Genera                           | File edit           | ing Study log                             | Report                      |                                                              |                          |        |                                            |                   |          |        |                                        |          |   |
| New                              | Open Say            | e Copy                                    | Comments Comments Guplicate | <ul> <li>OUndo</li> <li>Redo</li> <li>Data checks</li> </ul> | Line wrap                | Find   | Q Zoom in<br>Q Zoom out                    | Clear<br>Previous | Insert   | Export | Collapse •<br>Expand •<br>Format table | (?) Help |   |
|                                  | File                |                                           |                             | Editor                                                       |                          | Search | Zoom                                       | Bookmarks         |          |        | MIF table                              |          |   |
| Study vie                        | wer Study log       | [MARS MIF] 01                             | -System Topology.           | mif * X                                                      |                          |        |                                            |                   |          |        |                                        |          | Ŧ |
| 20 1                             | inci pitudy io      | <u>e</u>                                  |                             |                                                              | NUN?                     |        |                                            |                   |          |        |                                        |          |   |
| 29                               | *                   |                                           |                             |                                                              |                          |        |                                            |                   |          | -      |                                        |          | ^ |
| 30                               | * · · · · · . N/    | AREA.                                     |                             | КРС                                                          | OLAIRDCA                 | P      | .IBLKDT                                    |                   |          |        |                                        |          |   |
| 31                               | *                   |                                           |                             |                                                              |                          |        |                                            |                   |          | -      |                                        |          |   |
| 32                               | *····· AA4          | AAAAA                                     | AAAAAAAAAAAAAAAA            | АААААА АААА                                                  | AAAA · · · · · · · Y/N · |        | ···Y/N/U·····                              | ····III ······    | •Y/N•••• |        |                                        |          |   |
| 33                               | *                   |                                           |                             |                                                              |                          |        |                                            |                   |          |        |                                        |          |   |
| 34                               | ARE                 | A_1ARE                                    | A-1                         | P001                                                         |                          |        |                                            |                   | N        |        |                                        |          |   |
| 35                               | ARE RADE            | A_2ARE                                    | A-2                         |                                                              |                          |        |                                            |                   | N        |        |                                        |          |   |
| 30                               | "ARC                | A_3                                       | A . J                       | " "POOL                                                      | 2."                      |        | · · · · <del>·</del> · · · · · · · · · · · |                   | - N      |        |                                        |          |   |
| 38                               | "AR                 | 4 5. " "ARE                               | Δ.5                         | " "P001                                                      | 2                        |        |                                            |                   | . N.     |        |                                        |          |   |
| 39                               | "AR                 | A 6 " "ARE                                | A-6                         | · · · · · · · · · · · · POOL                                 | 2                        |        | =                                          | =                 | N        |        |                                        |          |   |
|                                  | 2 A D 5             | A 7. " ARE                                | A . 7                       |                                                              | 3                        |        |                                            |                   | N        |        |                                        |          |   |
| 40                               | ARE ARE             |                                           |                             |                                                              | -                        |        |                                            |                   |          |        |                                        |          |   |
| 40<br>41                         | "ARE                | A 8                                       | A-8                         | " "POOL                                                      | . 3                      |        | 🗮                                          |                   | N        |        |                                        |          |   |
| 40<br>41<br>42                   | "ARE                | A_8""ARE                                  | A 8<br>A 9                  | " "POOL                                                      | _3*                      |        | =                                          | =                 | - N      |        |                                        |          |   |
| 40<br>41<br>42<br>43             | "ARE                | A_8" "ARE<br>A_9" "ARE                    | A-8<br>A-9                  | " POOL<br>" POOL                                             | _3"                      |        |                                            |                   | N        |        |                                        |          | 4 |
| 40<br>41<br>42<br>43<br>44       | "ARE<br>;;;;:-END-C | A_8""ARE<br>A_9""ARE<br>F · GEN-AREA-00 · | A-8<br>A-9                  | ""POOL                                                       | _3"=<br>_3"=             |        |                                            |                   | N        |        |                                        |          | ł |
| 40<br>41<br>42<br>43<br>44<br>45 | ;;;;:-END-C         | A_8" "ARE<br>A_9" "ARE<br>F GEN-AREA-00   | A 8<br>A 9<br>;;;;          | ""POOL<br>""POOL                                             | 3                        |        |                                            |                   | N        |        |                                        |          | i |

3.12. Add some blank lines after the "ALLAREAS" line and paste the selection into the GEN-ARGP-00 table. Then, press and hold Alt and click/drag the cursor to create a multiline cursor before all area names (left image). Type "+" (right image).

| ····· "ALLAREAS" ···· "ALL · AREAS ····· | ···· " ALLAREAS" ···· "ALL AREAS ····· |
|------------------------------------------|----------------------------------------|
| "AREA_1"                                 | +"AREA 1"                              |
| "AREA_2"                                 | +"AREA 2"                              |
| "AREA_3"                                 | +"AREA_3"                              |
| "AREA_4 "                                | +"AREA 4"                              |
| "AREA_5 "                                | +"AREA 5 "                             |
| "AREA_6 "                                | +"AREA_6"                              |
| "AREA_7 "                                | +"AREA_7 "                             |
| "AREA_8"                                 | +"AREA_8"                              |
| "AREA 9"                                 | +"AREA 9 "                             |
| ;;;; END OF GEN-ARGP-00 ;;;;             | ;;;; END OF GEN-ARGP-00 ;;;;;          |

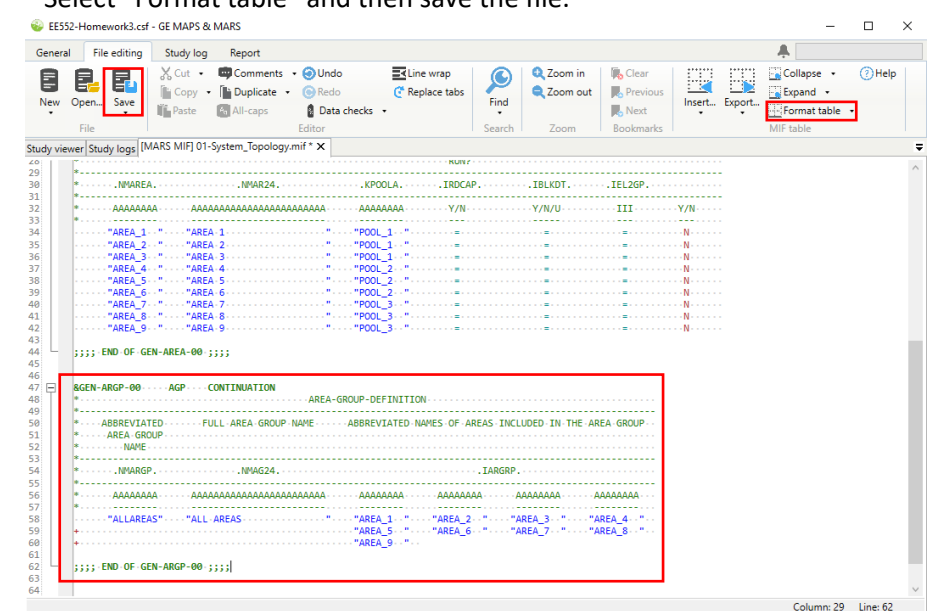

#### 3.13. Select "Format table" and then save the file.

### 4. Demand modeling:

4.1. In the "General" ribbon – click on "Add new load file" on the "Hourly loads" tab of the Study viewer.

| EE552-Homework3.cs                                                                                                    | f - GE MAPS & N | MARS                                                                                                    | – 🗆 🗙 |
|----------------------------------------------------------------------------------------------------|-----------------|----------------------------------------------------------------------------------------------------|-------|
| General File editing                                                                                                    | Study log       | Report A                                                                                                    |       |
| Open                                                                                                    | Add Remove      | Add. Remove<br>Add. Remove<br>Cremarin Performersion<br>Cremarin Performersion | ,     |
| Study viewer Study logs                                                                                                    | 00100070        | i accinente i resprecessing i rite i emineratori i epiterio i                                                                                                    | Ŧ     |
| <ul> <li>Project Exploring</li> <li>Project Exploring</li> <li>Databases</li> <li>E 552 System</li> <li>Scenarios</li> <li>Python scripts</li> </ul> | Ē               | EE 552 System<br>Options Master input files Hourly loads Hourly modifier shapes Masked binaries Python Other files                                                                                                    |       |
|                                                                                                    |                 | Add new load file                                                                                                    |       |

4.2. Add the file named "2006LoadShapes.csv".

### EE 552 System

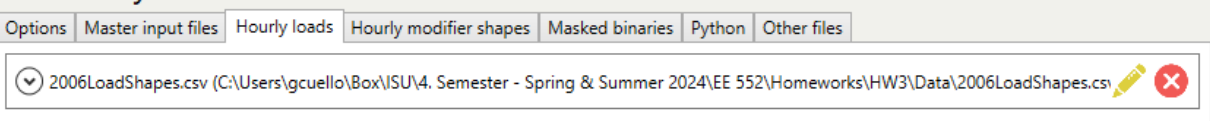

- 4.3. In the "General" ribbon click on "Add new MIF" on the "Master Input Files" tab of the Study viewer, as in step 2.1.
- 4.4. Create a new MIF in the database named "02-Load\_Forecast.mif" and save it in your folder.
- 4.5. Click the edit icon on that file in the Study viewer, or double-click on the file.
- 4.6. Insert a table from a file by right-clicking anywhere in the editor and selecting "Insert" and "Insert table from file."
- 4.7. Open the "02-Load\_Forecast.xlsx" file and search for LOD-DATA-01 in the table dropdown for the "Load Forecast" sheet.

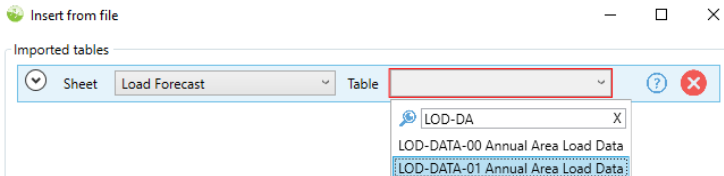

4.8. Make sure the columns from the file are mapped to the appropriate fields for the table. If your file column names match the table fields, this mapping will be done automatically. Click OK. Save the file.

### 5. Thermal Units:

- 5.1. In the "General" ribbon click on "Add new MIF" on the "Master Input Files" tab of the Study viewer, as in step 2.1.
- 5.2. Create a new MIF in the database named "03-Thermal\_Units.mif" and save it in your folder.
- 5.3. Click the edit icon on that file in the Study viewer, or double-click on the file.
- 5.4. Insert a table from a file by right-clicking anywhere in the editor and selecting "Insert" and "Insert table from file."
- 5.5. Open the *"03-Thermal\_Units.xlsx"* file in the provided materials.
- 5.6. Search for DEF-MRTH-00 in the table dropdown for the "Thermal Defaults" sheet.
- 5.7. Search for UNT-DATA-00 in the table dropdown for the "Thermal Units" sheet.

| ♪ Sheet                                                                        | Thermal Defaults | ~  | Table                                   | DEF-MRTH-00 Thermal Unit Def. ~                                                               | <u>?</u> | X |  |
|--------------------------------------------------------------------------------|------------------|----|-----------------------------------------|-----------------------------------------------------------------------------------------------|----------|---|--|
| Table field<br>SummaryType*<br>Description                                     |                  | Fi | e column                                |                                                                                               |          |   |  |
|                                                                                |                  | S  | ummaryType                              |                                                                                               | `        |   |  |
|                                                                                |                  | D  | escription                              |                                                                                               | `        |   |  |
| orcedOutage                                                                    | Rate             |    | Fo                                      | orcedOutageRate                                                                               |          | ` |  |
| lumberTransi                                                                   | tions            |    | N                                       | umberTransitions                                                                              |          | ` |  |
| PlannedOutageRate                                                              |                  | D  | PlannedOutageRate                       |                                                                                               |          |   |  |
|                                                                                |                  |    | P                                       | annedOutageRate                                                                               |          | _ |  |
| Sheet                                                                          | Thermal Units    | ~  | Table                                   | unnedOutageRate                                                                               | ?        | 6 |  |
| <ul> <li>Sheet</li> <li>Table field</li> <li>Jnit*</li> </ul>                  | Thermal Units    | ~  | Table<br>Fil                            | uNT-DATA-00 General Unit Date v<br>e column<br>nit                                            | 0        | 8 |  |
| Sheet<br>Table field<br>Jnit*                                                  | Thermal Units    | ~  | Table<br>Fil<br>U                       | annedOutageRate UNT-DATA-00 General Unit Data v e column nit rea                              | ()       | 6 |  |
| Sheet<br>Table field<br>Jnit*<br>Area<br>nstallDate                            | Thermal Units    | ~  | Table<br>Fil<br>U<br>A                  | annedOutageRate UNT-DATA-00 General Unit Data v e column nit rea stallDate                    | 0        | • |  |
| Sheet<br>Table field<br>Jnit*<br>Area<br>InstallDate<br>RetireDate             | Thermal Units    | ~  | Table<br>Fil<br>U<br>A<br>In<br>R       | annedOutageRate UNT-DATA-00 General Unit Data v e column nit rea stallDate etrireDate         | ()       |   |  |
| Sheet<br>Table field<br>Jnit*<br>Area<br>InstallDate<br>RetireDate<br>JnitType | Thermal Units    | >  | Table<br>Fil<br>U<br>A<br>In<br>Ru<br>U | annedOutageRate UNT-DATA-00 General Unit Data v e column nit rea stallDate etrireDate nitType | 0        |   |  |
| Sheet Table field Unit* Area InstallDate RetireDate UnitType NumberUnits       | Thermal Units    | ~  | Table<br>Fil<br>A<br>In<br>Ru           | annedOutageRate UNT-DATA-00 General Unit Data v e column nit rea stallDate etrireDate nitType | 3        |   |  |

5.8. Click on "Add a new import."

|                | SummaryType |  |  |   |  |
|----------------|-------------|--|--|---|--|
| w import       | <br>        |  |  | • |  |
| required field | <br>        |  |  |   |  |

5.9. Select the "Thermal Units" sheet. Search for UNT-MXCP-00. Map the "Winter Capacity" column from the Excel sheet to the capacity field in the table. Click OK.

| Sheet Thermal Units Y  | Tab         | le UNT-MXCP-00 Thermal Unit N 👻 🕜 🚫      |     |  |  |  |
|------------------------|-------------|------------------------------------------|-----|--|--|--|
| Table field            | File column |                                          |     |  |  |  |
| Date                   |             | ~                                        |     |  |  |  |
| Unit*                  |             | Unit ~                                   |     |  |  |  |
| Capacity               |             | ~                                        |     |  |  |  |
| Add new import         |             | Unit<br>UnitType                         |     |  |  |  |
| dicates required field |             | SummaryType<br>Area<br>InstallDate       | nce |  |  |  |
|                        |             | RetireDate<br>SummerCanacity             | 1   |  |  |  |
|                        | _           | WinterCapacity                           | -   |  |  |  |
|                        |             | SummerOverrideDate<br>WinterOverrideDate |     |  |  |  |

5.10. To specify the thermal unit capacity during summer and winter, with the cursor in the UNT-MXCP-00 table, right-click and select "Insert" and "Insert into current table." Open the "03-Thermal\_Units.xlsx" file. Select the "Thermal Units" sheet and "insert rows into table at the end." Map the Date field to the "SummerOverrideDate" column and the Capacity field to the "SummerCapacity" column. Click OK.

| 🍪 Import c                                                                                           | olumn mapping                                                                                |                                                                                   | -                                                                      |                             | ×    |
|----------------------------------------------------------------------------------------------------|----------------------------------------------------------------------------------------------|-----------------------------------------------------------------------------------|------------------------------------------------------------------------|-----------------------------|------|
| Excel sheet<br>Insert row<br>Insert row                                                              | Thermal Units<br>vs into table at curre<br>vs into table at the e                            | ent cursor<br>end                                                                 |                                                                        |                             | v    |
| <ul> <li>Merge da</li> <li>Merge da</li> <li>Merge da</li> <li>Merge da</li> <li>Merge da</li> </ul> | ita keeping only rov<br>ita keeping only rov<br>ita keeping only rov<br>ita keeping all rows | vs from the existin<br>vs from the import<br>vs common to bot<br>from both tables | g table (Left jo<br>ted table (Righ<br>h tables (Inner<br>(Outer join) | bin)<br>It join)<br>- join) |      |
| Table field                                                                                          |                                                                                              | File colun                                                                        | nn                                                                     |                             |      |
| Date                                                                                                 |                                                                                              | Summer                                                                            | OverrideDate                                                           |                             | ~    |
| Unit*                                                                                                |                                                                                              | Unit                                                                              |                                                                        |                             | ~    |
| Capacity                                                                                             |                                                                                              | Summer                                                                            | Capacity                                                               |                             | ~    |
|                                                                                                    |                                                                                              |                                                                                   |                                                                        |                             |      |
| * indicates n                                                                                        | equired field                                                                                |                                                                                   | OK                                                                     | Ca                          | ncel |

5.11. Repeat step 5.10., mapping the Date field to the "WinterOverrideDate" column and the Capacity field to the "WinterCapacity" column. Save the file.

| 🕹 Import column mapping                                                                                                    | - 🗆 X                                                                                                    |
|----------------------------------------------------------------------------------------------------|----------------------------------------------------------------------------------------------------|
| Excel sheet Thermal Units Insert rows into table at current cur Insert rows into table at the end Merge data keeping only rows fron Merge data keeping only rows com Merge data keeping all rows from b | sor<br>h the existing table (Left join)<br>h the imported table (Right join)<br>mon to both tables (Inner join)<br>both tables (Outer join) |
| Table field                                                                                                    | File column                                                                                                    |
| Date                                                                                                    | WinterOverrideDate *                                                                                                    |
| Unit*                                                                                                    | Unit Y                                                                                                    |
| Capacity                                                                                                    | WinterCapacity ~                                                                                                    |
|                                                                                                    |                                                                                                    |
| * indicates required field                                                                                                    | OK Cancel                                                                                                    |

### 6. <u>Transmission Interconnections:</u>

- 6.1. In the "General" ribbon click on "Add new MIF" on the "Master Input Files" tab of the Study viewer, as in step 2.1.
- 6.2. Create a new MIF in the database named "04-Transmission.mif" and save it in your folder.
- 6.3. Click the edit icon on that file in the Study viewer, or double-click on the file.
- 6.4. Insert a table from a file by right-clicking anywhere in the editor and selecting "Insert" and "Insert table from file".
- 6.5. Open the *"04-Transmission.xlsx"* file in the provided materials.
- 6.6. Search for INF-DATA-00 in the table dropdown for the "Transmission Interfaces" sheet.
- 6.7. Search for INF-TRLM-00 in the table dropdown for the "Transmission Limits" sheet.

| -                         | Transmission Interfaces | Table INF-DATA-00 Definition of Area (7) |                                |   |    |  |  |  |
|---------------------------|-------------------------|------------------------------------------|--------------------------------|---|----|--|--|--|
| Table field               |                         | Fi                                       | le column                      |   |    |  |  |  |
| Name*                     |                         | N                                        | lame                           |   | `  |  |  |  |
| FullName                  |                         | F                                        | ullName                        |   | `  |  |  |  |
| AreaFrom                  |                         | A                                        | reaFrom                        |   | `  |  |  |  |
| AreaTo                    |                         | A                                        | reaTo                          |   | `  |  |  |  |
| <ul> <li>Sheet</li> </ul> | Transmission Limits     | Table                                    | INF-TRLM-00 Interface Transfer | 0 | 8  |  |  |  |
| Table field               |                         | Fi                                       | File column                    |   |    |  |  |  |
| Date                      |                         | D                                        | Date                           |   |    |  |  |  |
| Interface*                |                         | Ir                                       | iterface                       |   | `  |  |  |  |
| PositiveRatin             | 1                       | P                                        | ositiveRating                  |   | `` |  |  |  |
| NegativeRati              | ng                      | N                                        | legativeRating                 |   |    |  |  |  |
| ZeroTieAssist             |                         |                                          |                                |   | `  |  |  |  |
| ZeroTieEOP                |                         |                                          |                                |   | `  |  |  |  |
|                           |                         |                                          |                                |   | ,  |  |  |  |

6.8. Click OK and save the file.

## 7. Run Simulation:

7.1. In the "General" ribbon, click on "Run."

| EE552-Homework3.csf - GE MAPS &                                                 | MARS                                                                                                    | - □                                             | × |
|---------------------------------------------------------------------------------|----------------------------------------------------------------------------------------------------|-------------------------------------------------|---|
| General File editing Study log                                                  | Report                                                                                                    | <b>≜</b>                                        |   |
| Open Project Database                                                           | Image: Scenario         Image: Scenario         Image: Sce |                                                 |   |
| Study viewer Study logs [MARS MIF] 04-                                          | Transmission.mif                                                                                                    |                                                 | • |
| Project Explorer<br>4 Databases<br>EE 552 System<br>Scenarios<br>Python scripts | EE 552 System           Options         Master input file:         Hourly loads         Hourly modifier shapes         Masked binaries         Python         Other files           (> 00-MARS Options.mf (CAUserstacuello/Box/USUA Semester - Spring & Summer 2024/EE 552/Homeworks/HW3/Data/                                                                                                    | 00-MARS Options 🧪 🔀                             |   |
|                                                                                 |                                                                                                    | a\01-System_Topc 🖋 ጰ<br>2-Load_Forecast.n 🖋 ጰ   |   |
|                                                                                 |                                                                                                    | 3-Thermal_Units.n 🖉 😣<br>-Transmission.mif) 🖉 🔇 |   |
|                                                                                 | Add new MIF                                                                                                    | 0                                               |   |

7.2. The run dialog will open with a variety of run configuration options. Select only the year 2024. Click on "Run".

| Run identifier EE 552 System                   |                     |        |                                                                                            |                  |                  |           |                   |  |  |  |  |  |  |
|------------------------------------------------|---------------------|--------|--------------------------------------------------------------------------------------------|------------------|------------------|-----------|-------------------|--|--|--|--|--|--|
| tput f<br>ver                                  | folder              | C:\Use | C\Users\gcuello\Box\ISU\Research\GE-MARS\Results\EE_552_System_20240224_18 ttp://localhost |                  |                  |           |                   |  |  |  |  |  |  |
| ulati                                          | Cores to use 1      |        |                                                                                            |                  |                  |           |                   |  |  |  |  |  |  |
| Database engine GE MARS 4.12.2091<br>preferred |                     |        |                                                                                            |                  |                  |           |                   |  |  |  |  |  |  |
| MIF sensitivity files Add                      |                     |        |                                                                                            |                  |                  |           |                   |  |  |  |  |  |  |
|                                                |                     |        |                                                                                            |                  |                  |           | Rer               |  |  |  |  |  |  |
| years                                          |                     | Year   | Start replication                                                                          | Min replications | Max replications | Tolerance | Bypass multiplier |  |  |  |  |  |  |
| •                                              | <ul><li>✓</li></ul> | 2024   | 1                                                                                          | 100              | 8000             | 0.05      | 1                 |  |  |  |  |  |  |
| •                                              |                     | 2025   | 1                                                                                          | 100              | 8000             | 0.05      | 1                 |  |  |  |  |  |  |
| •                                              |                     | 2026   | 1                                                                                          | 100              | 8000             | 0.05      | 1                 |  |  |  |  |  |  |
| •                                              |                     | 2027   | 1                                                                                          | 100              | 8000             | 0.05      | 1                 |  |  |  |  |  |  |
| •                                              |                     | 2028   | 1                                                                                          | 100              | 8000             | 0.05      | 1                 |  |  |  |  |  |  |
| •                                              |                     | 2029   | 1                                                                                          | 100              | 8000             | 0.05      | 1                 |  |  |  |  |  |  |
| •                                              |                     | 2030   | 1                                                                                          | 100              | 8000             | 0.05      | 1                 |  |  |  |  |  |  |
|                                                |                     |        |                                                                                            |                  |                  |           |                   |  |  |  |  |  |  |

#### 8. <u>Results Review:</u>

- 8.1. Check the "study log" tab to see that the run is actually running. Selecting the job shows more details.
  - See EE552-Ho mework3.csf - GE MAPS & MARS × General File editing Study log Report . Cancel Delete New report 🙆 👫 📂 30 5 Run Show run Compare Open Download log... Input Files output folder Study viewer Study logs Server 🔵 http://localhost Show deleted entries T Elap T Start T First year T Last year Selected: 1 Load old entries... Summary Tasks Local files Output files Hide details Project file [C/Users)gcuello/Box/JSU/4. Semester - Spring & Summer 2024/EE 552:Homeworks/HW3/Data/EE552-Homework3.csf Database path [EE 552 System Description EE 552 System Years run 2024 Engine type GE MARS Engine version 4.12.2091 Output location C\Users\gcuello\Box\ISU\Research\GE-MARS\Results\EE\_552\_System\_20240224\_181705
- 8.2. You can view the progress of each task in the job by selecting the "tasks" subtab.

|                                                                                                    |                 | show deleted entr                                     |            |                                                              |                            |   |                                                     |                                  |        |                                                |                             |                  |       |
|----------------------------------------------------------------------------------------------------|-----------------|-------------------------------------------------------|------------|--------------------------------------------------------------|----------------------------|---|-----------------------------------------------------|----------------------------------|--------|------------------------------------------------|-----------------------------|------------------|-------|
| Number T Status                                                                                    | T En            | d T                                                   | Elapsed T  | First year T                                                 | Last year                  | т | Submitter                                           | T Descripti                      | on 1   | Engine                                         | T Ve                        | ersion           | т     |
| 39 2/24                                                                                            | 2024 6:17:09 PM |                                                       | 0.00:04:35 | 2024                                                         | 2024                       |   | gcuello                                             | EE 552 Sy                        | rstern | GE MAR                                         | S 4.1                       | 12.2091          |       |
|                                                                                                    |                 |                                                       |            |                                                              |                            |   |                                                     |                                  |        |                                                |                             |                  |       |
|                                                                                                    |                 |                                                       |            |                                                              |                            |   |                                                     |                                  |        |                                                |                             |                  |       |
|                                                                                                    |                 |                                                       |            |                                                              |                            |   |                                                     |                                  |        |                                                |                             |                  |       |
|                                                                                                    |                 |                                                       |            |                                                              |                            |   |                                                     |                                  |        |                                                |                             |                  |       |
|                                                                                                    |                 |                                                       |            |                                                              |                            |   |                                                     |                                  |        |                                                |                             |                  |       |
|                                                                                                    |                 |                                                       |            |                                                              |                            |   |                                                     |                                  |        |                                                |                             |                  |       |
|                                                                                                    |                 |                                                       |            |                                                              |                            |   |                                                     |                                  |        |                                                |                             |                  |       |
|                                                                                                    |                 |                                                       |            |                                                              |                            |   |                                                     |                                  |        |                                                |                             |                  |       |
|                                                                                                    |                 |                                                       |            |                                                              |                            |   |                                                     |                                  |        |                                                |                             |                  |       |
|                                                                                                    |                 |                                                       |            |                                                              |                            |   |                                                     |                                  | >      | Selected:                                      | 1 Load                      | d old en         | ntrie |
|                                                                                                    | 7               |                                                       |            |                                                              |                            |   |                                                     |                                  | >      | Selected:                                      | 1 Load                      | d old en         | ntrie |
| ummary Tasks Local files Output file                                                               | 1               |                                                       |            |                                                              |                            |   |                                                     |                                  | >      | Selected:                                      | 1 Load                      | d old en<br>Hide | deti  |
| ummary Tasks Local files Output file<br>Task                                                       | s]<br>T         | Status                                                | .T.        | Start                                                        |                            | т | End                                                 |                                  | ><br>T | Selected:<br>Elapsed                           | 1 Load                      | d old en<br>Hide | deta  |
| ummary Tasks Local files Output file<br>Task<br>MARS MIF                                           | s]<br>T         | Status<br>Completed (warnin                           | Ţ.<br>Igs) | Start<br>2/24/2024 6:17:                                     | :09 PM                     | Ŧ | End<br>2/24/2024 6:                                 | 17:38 PM                         | ><br>T | Selected:<br>Elapsed<br>00h 00m 2              | 1 Load                      | d old en<br>Hide | deta  |
| ummary Tasks Local files Output file<br>Task<br>MARS MIF<br>MARS Load Shapes                       | s]<br>T         | Status<br>] Completed (warnir<br>Completed            | T<br>1gs)  | Start<br>2/24/2024 6:17:<br>2/24/2024 6:17:                  | :09 PM<br>:39 PM           | Ŧ | End<br>2/24/2024 6:<br>2/24/2024 6:                 | 17:38 PM<br>18:08 PM             | ><br>T | Selected:<br>Elapsed<br>00h 00m 2<br>00h 00m 2 | 1 Load                      | d old en<br>Hide | det   |
| ummary Tasks Local files Output file<br>Task<br>MARS MIF<br>MARS Gad Shapes<br>MARS Modifie Shapes | s]<br>T         | Status<br>Completed (warnir<br>Completed<br>Completed | T]<br>Igs) | Start<br>2/24/2024 6:17:<br>2/24/2024 6:17<br>2/24/2024 6:18 | 109 PM<br>139 PM<br>108 PM | т | End<br>2/24/2024 6:<br>2/24/2024 6:<br>2/24/2024 6: | 17:38 PM<br>18:08 PM<br>18:39 PM | ><br>T | Elapsed<br>00h 00m 2<br>00h 00m 3<br>00h 00m 3 | 1 Load<br>29s<br>29s<br>31s | d old en<br>Hide | deti  |

8.3. Once the simulation is complete, select the job and click on "Open output folder" in the "Study log" ribbon.

| General     | File e   | diting   | Study lo  | og Repo     | rt         |        |                  |            |     |            |   |           |   |           |   |             | 4 | Ņ.       |          |   |   |
|-------------|----------|----------|-----------|-------------|------------|--------|------------------|------------|-----|------------|---|-----------|---|-----------|---|-------------|---|----------|----------|---|---|
| G           | 2 -      |          |           | <b>_</b>    | 50         |        | <u>_</u>         |            | ą   | .La        |   |           |   |           |   |             |   |          |          |   |   |
| Show run    | Compa    | re O     | pen       | Download    | Run        |        | Cancel Delete    | Move       | Ne  | ew         |   |           |   |           |   |             |   |          |          |   |   |
| iog         | input Pi | outpo    | Study loc | 9           | postproces | ang    | Simulatio        | n          | Rep | orts       |   |           |   |           |   |             |   |          |          |   |   |
| Study viewe | r Study  | logs     |           |             |            |        |                  |            |     |            |   |           |   |           |   |             |   |          |          |   | 5 |
| Server 🥚    | http://l | ocalhost |           |             |            | ~      | Show deleted ent | ries 🗌     |     |            |   |           |   |           |   |             |   |          |          |   |   |
| Numbe       | er T :   | Status   | .Τ        | Start       | т          | End    | T                | Elapsed    | Ŧ   | First year | т | Last year | T | Submitter | Ŧ | Description | Ŧ | Engine 1 | Version  | т | 0 |
| 20          |          |          |           | 2/24/2024 6 | 17.00 DM   | 2/24/2 | 0024 6-22-10 DM  | 0.00.15.00 | •   | 2024       |   | 2024      |   | acualla   |   | FF FF2 C    |   | CE MARS  | 4 12 200 | 1 | 0 |

| File             | Description                                                                                                    |
|------------------|----------------------------------------------------------------------------------------------------|
| mars 2024 at06   | Program dimension summary                                                                                                    |
| 111815-2024.0108 | List of errors and warnings                                                                                                    |
| mars-2024.ot07   | <ul> <li>Monthly load model statistics by area, pool, and area group</li> <li>Weekly maintenance summaries by unit</li> <li>Maintenance start and end dates and types listed for each unit</li> <li>Weekly reserve summaries by area, pool, and system</li> <li>Thermal capacity, capacity state, planned and forced outages</li> <li>Interface ratings and capacity states</li> </ul> |
| mars-2024.ot08   | Weekly and monthly reliability indices                                                                                                    |
| mars-2024.ot09   | <ul> <li>Annual output summaries showing the following reliability indices by area, pool, and area group:</li> <li>Daily LOLE (days/year)</li> <li>Hourly LOLE (hours/year)</li> <li>LOEE (MWh/year)</li> <li>Frequency (outages/year)</li> <li>Duration (hours/outage)</li> <li>Annual summaries of Interface flows.</li> </ul>                                                       |

8.4. In the folder named "2024", you will find all output files described in the table below. You can open these files in a text editor.

Notice that file "mars-2024.ot09" contains the annual reliability indices, which are essential for this study. Please ensure to give special attention to this file throughout the analysis.

Note: Since the output files were saved in the "C:\\Temp" folder, move these to a non-volatile location. For instance, create a folder in "U:\" called "GE-MARS Results" and save them for security.

- **D.** Answer the following questions:
  - Question 1: Complete the table below using data from the year 2024 provided in the "03-Thermal\_Units.xlsx" and the "02-Load\_Forecast.xlsx" file.

| Pool   | Area   | Annual Peak Load<br>(MW) | Summer<br>Capacity (MW) | Reserve<br>(%) |
|--------|--------|--------------------------|-------------------------|----------------|
|        | Area 1 |                          |                         |                |
| Pool 1 | Area 2 |                          |                         |                |
|        | Area 3 |                          |                         |                |
|        | Area 4 |                          |                         |                |
| Pool 2 | Area 5 |                          |                         |                |
|        | Area 6 |                          |                         |                |
|        | Area 7 |                          |                         |                |
| Pool 3 | Area 8 |                          |                         |                |
|        | Area 9 |                          |                         |                |
| Т      | otal   |                          |                         |                |

• Question 2: After finishing the simulation processes in Section C, complete the table below using the output file "*mars-2024.ot09*".

| Calculated Indices For 2024 |                   |                  |                     |            |                   |                  |            |              |  |  |  |  |
|-----------------------------|-------------------|------------------|---------------------|------------|-------------------|------------------|------------|--------------|--|--|--|--|
|                             |                   | lso              | ated                |            | Interconnected    |                  |            |              |  |  |  |  |
| Area or Pool                | LOLE<br>(days/yr) | LOEE<br>(MWb/yr) | LOEE Frequency Dura |            | LOLE<br>(days/yr) | LOEE<br>(MWb/yr) | Frequency  | Duration     |  |  |  |  |
| Area_1                      | (00 93/ 91 )      |                  | (outg/yr)           | (113/0418) | (00 y 3/ y 1 /    |                  | (0016/ 91) | (1113) Outg) |  |  |  |  |
| Area_2                      |                   |                  |                     |            |                   |                  |            |              |  |  |  |  |
| Area_3                      |                   |                  |                     |            |                   |                  |            |              |  |  |  |  |
| Area_4                      |                   |                  |                     |            |                   |                  |            |              |  |  |  |  |
| Area_5                      |                   |                  |                     |            |                   |                  |            |              |  |  |  |  |
| Area_6                      |                   |                  |                     |            |                   |                  |            |              |  |  |  |  |
| Area_7                      |                   |                  |                     |            |                   |                  |            |              |  |  |  |  |
| Area_8                      |                   |                  |                     |            |                   |                  |            |              |  |  |  |  |
| Area_9                      |                   |                  |                     |            |                   |                  |            |              |  |  |  |  |
| Pool_1                      |                   |                  |                     |            |                   |                  |            |              |  |  |  |  |
| Pool_2                      |                   |                  |                     |            |                   |                  |            |              |  |  |  |  |
| Pool_3                      |                   |                  |                     |            |                   |                  |            |              |  |  |  |  |
| AllAreas                    |                   |                  |                     |            |                   |                  |            |              |  |  |  |  |

- Question 3: Is there a relationship between reserve (%) and isolated LOLE of each area, based on the information provided in Questions 1 and 2? If no relationship exists, please explain why.
- Question 4: To ensure sufficient resources to guarantee a continuous electricity supply, ISO/RTOs conduct annual LOLE studies to determine a planning reserve margin (% percentage of installed capacity available above the system coincident peak) that would result in a system experiencing less than one-day loss of load event every ten years (0.1 days/yr). Reviewing the table below, you should realize that the system (ALLAREAS) interconnected LOLE is greater than 0.1 days/yr. Your assignment is to determine a minimum system-wide planning reserve margin (PRM) required to meet an interconnected system LOLE of 0.1 days/yr. To proceed, adjust the system's generation, considering the following:

- <u>Generation allocation</u>: Initial results indicate variations in reliability among different areas in an isolated scenario. These areas could serve as suitable locations for allocating new generation.
- <u>Unit Type:</u> Once the allocation is decided, choose the appropriate unit type based on the data provided in the "Thermal Defaults" sheet of the "03-Thermal\_Units.xlsx" file.
- <u>Number of units and capacity</u>: Note that the number of units and their capacities can significantly impact results. For instance, installing one X-type unit with a capacity of 200 MW differs from installing four X-type units with capacities of 50 MW each.

The steps for adjusting the generation and verifying the LOLE are as follows:

### Step 1) Adjusting Generation:

You have two options for this:

Option A:

- Navigate to the "Master input files" tab.
- Click the edit icon on the "03-Thermal\_Units.mif" file.
- Add the new generation units in the UNT-DATA-00 (General Unit Data) table.

### Option B:

- Open the "Thermal Units" sheet in the "03-Thermal\_Units.xlsx" file.
- Add the new generation units.
- Return to the "Master input files" tab.
- Click the edit icon on the "03-Thermal\_Units.mif" file or double-click on the file.
- Right-click anywhere, select all and delete.
- Enter the new data in your modified generation file, following steps 5.4 to 5.11 of the simulation process outlined in Section C.

Note: The name of the new generating units should not exceed eight characters. As the installation date, enter 01/01/2024, and depending on the unit type you have selected, assume a retirement date.

Step 2) Rerun the Simulation:

Follow steps 8.1 to 8.4 of the simulation process in Section C.

Step 3) Verify the System Interconnected LOLE:

- If the LOLE is between 0.08 and 0.1 days/yr, the adjustment is sufficient, and you can stop.
- If the LOLE is not within this range, return to Step 1 and repeat the process.

You should develop a report containing the following information:

1. An "Executive Summary" briefly (1 paragraph) describing the study's objectives and significant conclusions.

2. An "Introduction" describing the problem, the objective of the study, and the report's structure.

3. A "Methodology" section describing the approach taken and the tool used.

4. A "Results" section, which provides an overview of the generation added (location, unit type, and capacity) to meet a LOLE of 0.1 days/yr. This section should include tables, as in questions 2 and 3, showing new values of the modified power system to meet the resource adequacy goal.

5. A "Conclusions" section that identifies the significant conclusions concerning the study's objective, including the required system's PRM and comments on any other observations made related to additional actions that can take place to improve the system's adequacy.